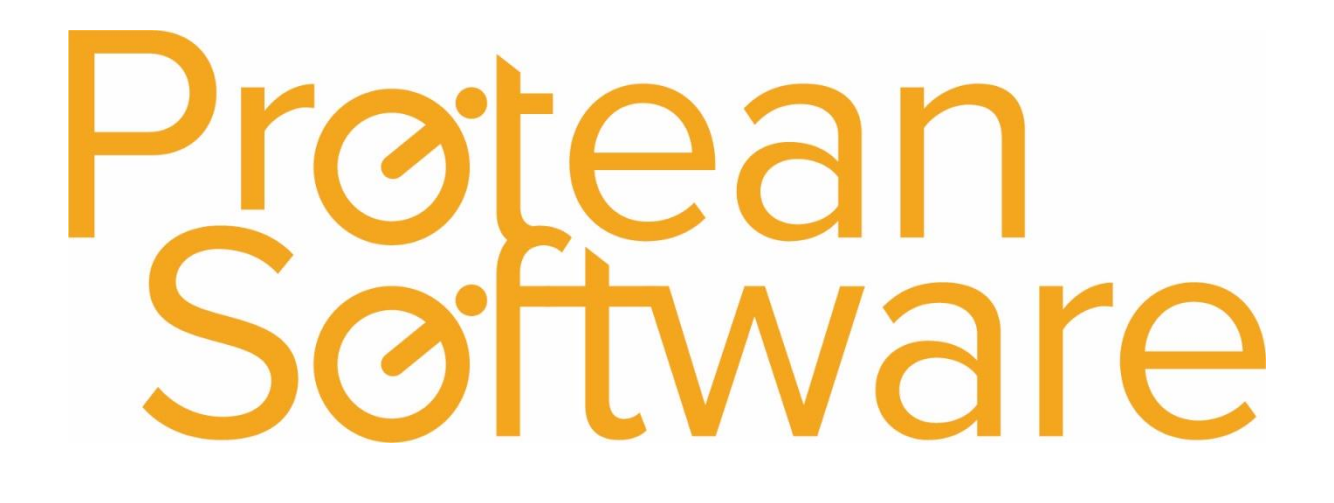

# **Setting Engineer Home Locations**

## Setting Engineer Home Locations

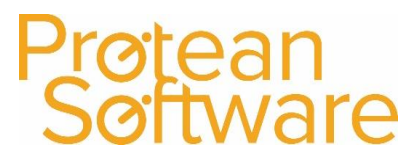

#### Setting Engineer Home Locations

If you wish to see your engineers' home locations on the map view within Protean, you will need to setup a site record for each engineer.

- 1. Go to System > (General) More > Depots, Stores and Work Areas.
- 2. In the **Stores** tab, the **Location** column represents the home location for each engineer. The default entry will be the office location of the engineer's depot.

| 2p              | ots St         | ores   | Work Areas |            |     |          |      |   |
|-----------------|----------------|--------|------------|------------|-----|----------|------|---|
|                 |                |        | Store      | Dej        | oot | Loca     | tion |   |
|                 | Chris - H      | IF63 T | YZ         | Main Depot | ~   | DEPOT101 | •••  | ٩ |
|                 | Main Sto       | ore    |            | Main Depot | ~   | DEPOT1   | •••  | ٩ |
|                 | Adam - I       | HF63 T | ΓΥΥ        | Main Depot | ~   | DEPOT1   |      | ٩ |
|                 | Lee - HF63 TYX |        |            | Main Depot | ~   | DEPOT1   | •••  | ٩ |
| Umar - HF63 TYV |                |        | YV         | Main Depot | ~   | DEPOT1   | •••  | Q |
| ĸ               |                |        |            |            | ×   |          |      | 9 |

3. To create a new address, click the ... button next to the applicable engineer and find the office location of the engineer's depot in the list. Click once on this address to highlight it, and then the **Create** button at the bottom left of the screen.

| Customer Search                                                                                                    | New Account Wizard - Step 1 of 3                                                                                  |  |  |  |  |
|----------------------------------------------------------------------------------------------------|----------------------------------------------------------------------------------------------------|--|--|--|--|
| Alpha:                                                                                                    | What type of account would you like to create?                                                                    |  |  |  |  |
| Alpha Name   CHEMAX Chemax Ltd   DEPOT1 Protean Software Ltd   DEPOT101 Chris Jones   FPGGLOB FPG Global   FPGGLOB01 FPG Leicester   GORDON Gordon and Smith LLP   SMILEYS Smileys Restaurants   SMILEYS01 Smileys 1134 Coventr   SMILEYS03 Smileys 1500 Warwick   SMILEYS04 Smileys 1457 Coventr   TOTAL Total Office Equipment | y s<br>y c<br>Un<br>y t<br>Y C<br>Un<br>y t<br>Y C<br>Y C<br>Y C<br>Y C<br>Y C<br>Y C<br>Y C<br>Y C<br>Y C<br>Y C |  |  |  |  |

- 4. Choose to create a **Delivery/Site** address, click **Next** twice, and populate with your engineer's name and home address.
- 5. Click Finish, then Close, then Select to apply the address to the engineer.

## Setting Engineer Home Locations

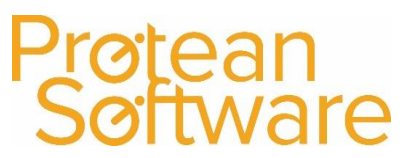

### Version Control

| Version | Comments                        | User                  | Date       | Approver |
|---------|---------------------------------|-----------------------|------------|----------|
| 1.1     | Added new logo, version control | <b>Richard Barron</b> | 13/08/2019 |          |
|         |                                 |                       |            |          |
|         |                                 |                       |            |          |
|         |                                 |                       |            |          |
|         |                                 |                       |            |          |
|         |                                 |                       |            |          |
|         |                                 |                       |            |          |